# A6000 — 4K Multi-Window Mosaic Processor

Quick setup guide

(Ver1.1)

SHENZHEN VDWALL CO., LTD.

2019.07

## 1. Descriptions of front panel buttons

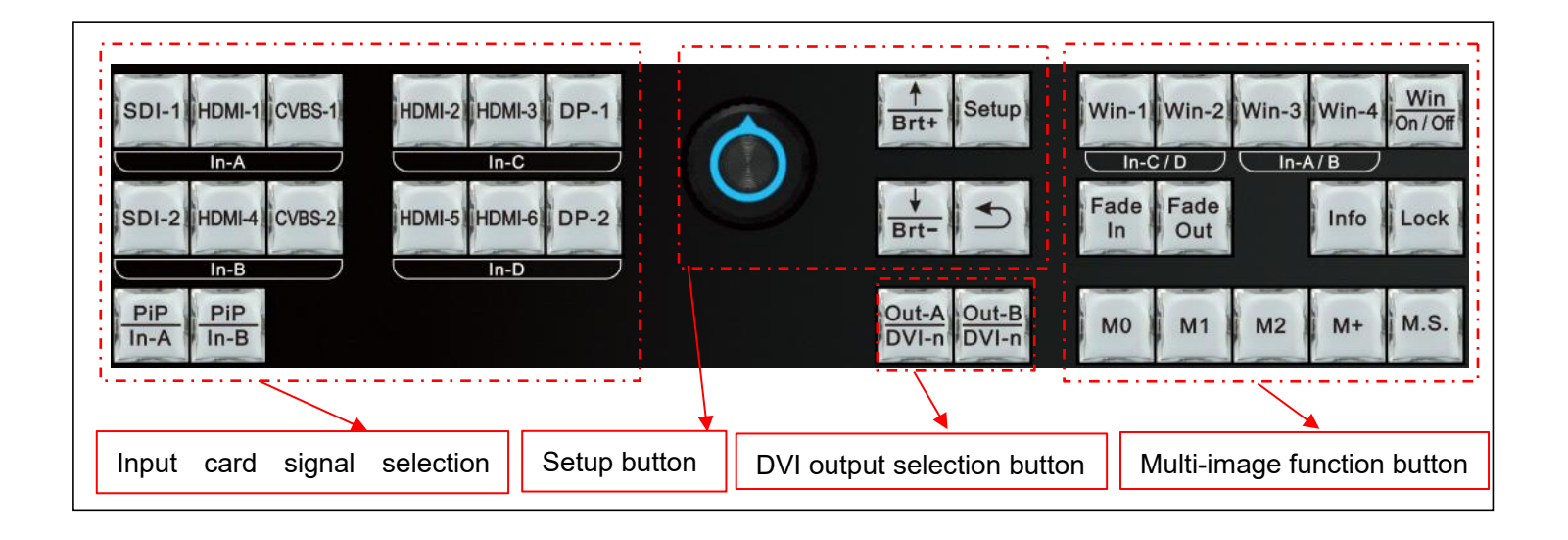

| Category                           | Buttons                                                                      | Description                                                                                                    |
|------------------------------------|------------------------------------------------------------------------------|----------------------------------------------------------------------------------------------------|
| Input card signal selection button | SDI-1 HDMI-1 CVBS-1 HDMI-2 HDMI-3 DP-1<br>In-A In-C In-C In-C In-B In-D In-D | A6000 offers 4 input cards : In-A、 In-B、 In-C and In-D. In-A、 In-B can access 2K signal,<br>In-C、 In-D can access 4K signal. Press corresponding button to select input signal source<br>directly. If the selected signal is valid, button indicator will lit up; if selected signal is invalid,<br>the button indicator will flicker.                                                                                                    |
|                                    | PiP<br>In-A PiP<br>In-B                                                      | In-A、In-B input card support two images display via PIP/POP function. Press this button, the button indicator lit up, then select another signal as sub-image source.                                                                                                    |
| Output card and                    | Out-A<br>DVI-n<br>DVI-n                                                      | DVI output port selection button. When need configure output port, continually press this button to select DVI-1、DVI-2、DVI-3 or DVI-4 output port .                                                                                                    |
| functionality button               | Win-1 Win-2 Win-3 Win-4<br>In-C/D In-A/B                                     | Multi-window selection button. A6000 can open 4 windows, marked as Win-1, Win-2, Win-3 and Win-4. Win-1, Win-2 can access 4K signal from In-C or In-D card separately. Win-3, Win-4 can access 2K signal from In-A or In-B card separately. In operation state, press the button to select corresponding window, each window can set ( <u>Win-On/Off</u> ) or ( <u>Fade-In</u> ) / <u>Fade-Out</u> ). In configuration state, press button to select corresponding window, then adjust "image quality" or "size and position". |
| Win<br>On / Off                    |                                                                              | Window image on or off button. First select target window by pressing <u>Win-1</u> , <u>Win-2</u> ,<br><u>Win-3</u> or <u>Win-4</u> , then press" <u>Win-On/Off</u> "to open or close corresponding window. When<br>window open, button light up, when window closed, button light off.                                                                                                    |
|                                    | Fade<br>In Out                                                               | Window image on top ( <u>Fade-Out</u> ) or on bottom ( <u>Fade-In</u> ) button. A6000 can open 4 windows overlay display. First select the target window by pressing <u>Win-1</u> , <u>Win-2</u> , <u>Win-3</u> or <u>Win-4</u> , then press <u>Fade-Out</u> to set image on top, or press <u>Fade-In</u> to set image on bottom. Support Fade in/Fade out switching effect.                                                                                                    |

| Category          | Buttons                                                                                                    | Description                                                                                                    |
|-------------------|----------------------------------------------------------------------------------------------------|----------------------------------------------------------------------------------------------------|
| Cature and        | Setup                                                                                                    | Setup button. When processor under operate state ,press this button to enter setup menu, user can configure processor in the menu.                                                                                            |
| adjustment button | $\bigcirc$                                                                                                    | Rotate knob to select menu item or adjust parameters, press knob (as <b>OK</b> ) can save and apply parameters.                                                                                                    |
|                   |                                                                                                    | Up and Down selection button. After enter setup menu, use to select menu item . When processor                                                                                                    |
|                   | Brt+                                                                                                    | under operate state , press this button can directly adjust image brightness(increase or reduce) .                                                                                                    |
|                   | 5                                                                                                    | Return button. Press button to return to previous menu or excite menu.                                                                                                    |
|                   |                                                                                                    | Image display mode button. Divided into Multi-image display mode and output image display mode                                                                                                    |
|                   | M0 M1 M2                                                                                                    | Both these display modes use these button jointly.                                                                                                    |
| Display mode and  | and the second second sec | 1) As Multi-image display button. In operation state, press <u>M0</u> , <u>M1</u> , <u>M2</u> to switch Multi-images display mode                                                                                             |
| lock button       |                                                                                                    | directly; when adjust Multi-image display parameters, press <u>M0</u> , <u>M1</u> , <u>M2</u> to select target display mode where all                                                                                         |
|                   |                                                                                                    | Multi-window parameters will be automatically saved in this mode.                                                                                                    |
|                   |                                                                                                    | 2) As output image display mode. when processor in operation state, rotate knob to select different splicing                                                                                                    |
|                   |                                                                                                    | mode .When adjust splicing parameter, press <b>M0</b> , <b>M1</b> , <b>M2</b> to select target mode where all splicing parameter will be automatically saved in this mode.                                                    |
|                   |                                                                                                    | Extended mode selection button. Press this button to select more display mode. The menu includes 13 display                                                                                                    |
|                   | M+                                                                                                    | modes, marked as :M0、M1、M2、M3、 M4、M5、M6、M7、 M8、M9、M10、M11、 M12.                                                                                                    |
|                   |                                                                                                    | Select different display mode by rotating knob .                                                                                                    |
|                   | M.S.                                                                                                    | Multi-image mode and output image display mode duplication button. Copy all parameters from<br>source mode to destination mode .                                                                                              |
|                   | Lock                                                                                                    | Button lock. Press this button to lit up, all buttons will be invalid except <b>Lock</b> button itself, so as to avoid misoperation. Press <b>Lock</b> button 3 times continually to unlock, button indicator will light off. |
|                   | Info                                                                                                    | Processor info button. Press button to show processor setup information and software version information etc.<br>Continually press this button to turn page .                                                                 |

## 2. Descriptions of rear panel interface

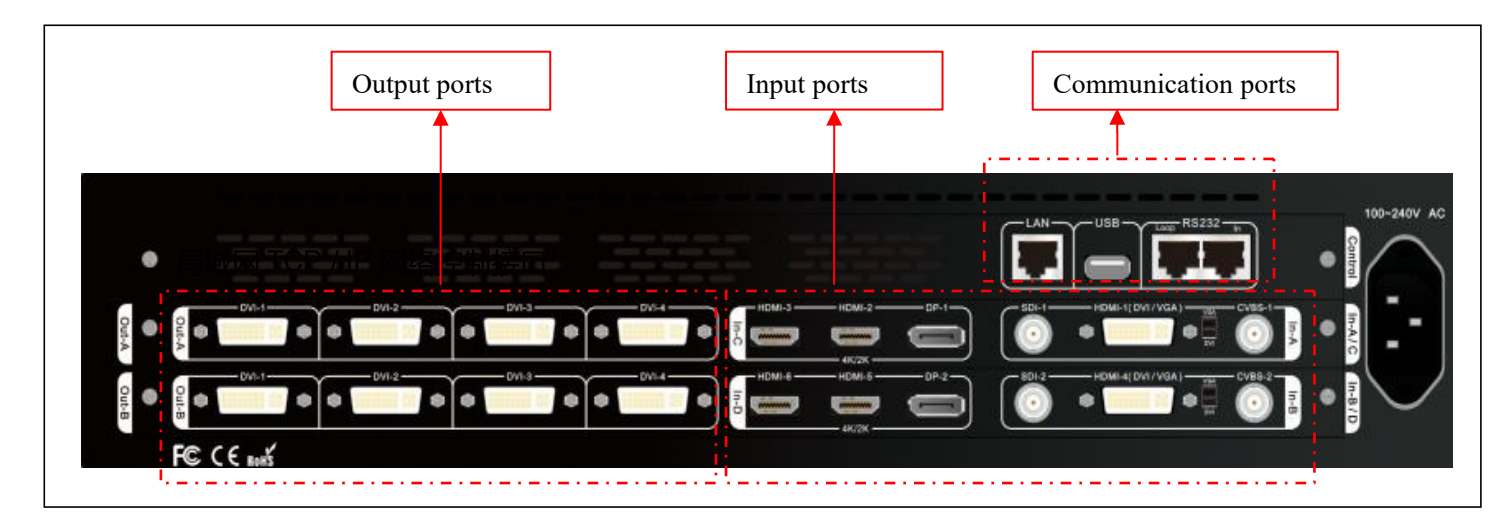

#### 1) Video input ports

A6000 series can assemble maximum 4 input cards, In-C, In-D are 4K input cards, each card includes: HDMI2.0×2, DP1.2×1

In-A、In-B are 2K input cards, each card includes: CVBS×1、3G-SDI×1、HDMI (DVI/VGA) ×1

In-A、In-B HDMI input port version is HDMI1.3, compatible with DVI and VGA input. When input VGA signal, set the dial switch to VGA side

#### 2) Video output ports

A6000 series can assemble maximum 2 output cards, each output card contains 4 independent DVI output port, each output card support 4 LED screen units splicing .

## 3) Communication ports

LAN: Local area network TCP/IP network control port USB or RS232 control also provided

## 3. A6000 video processing procedure

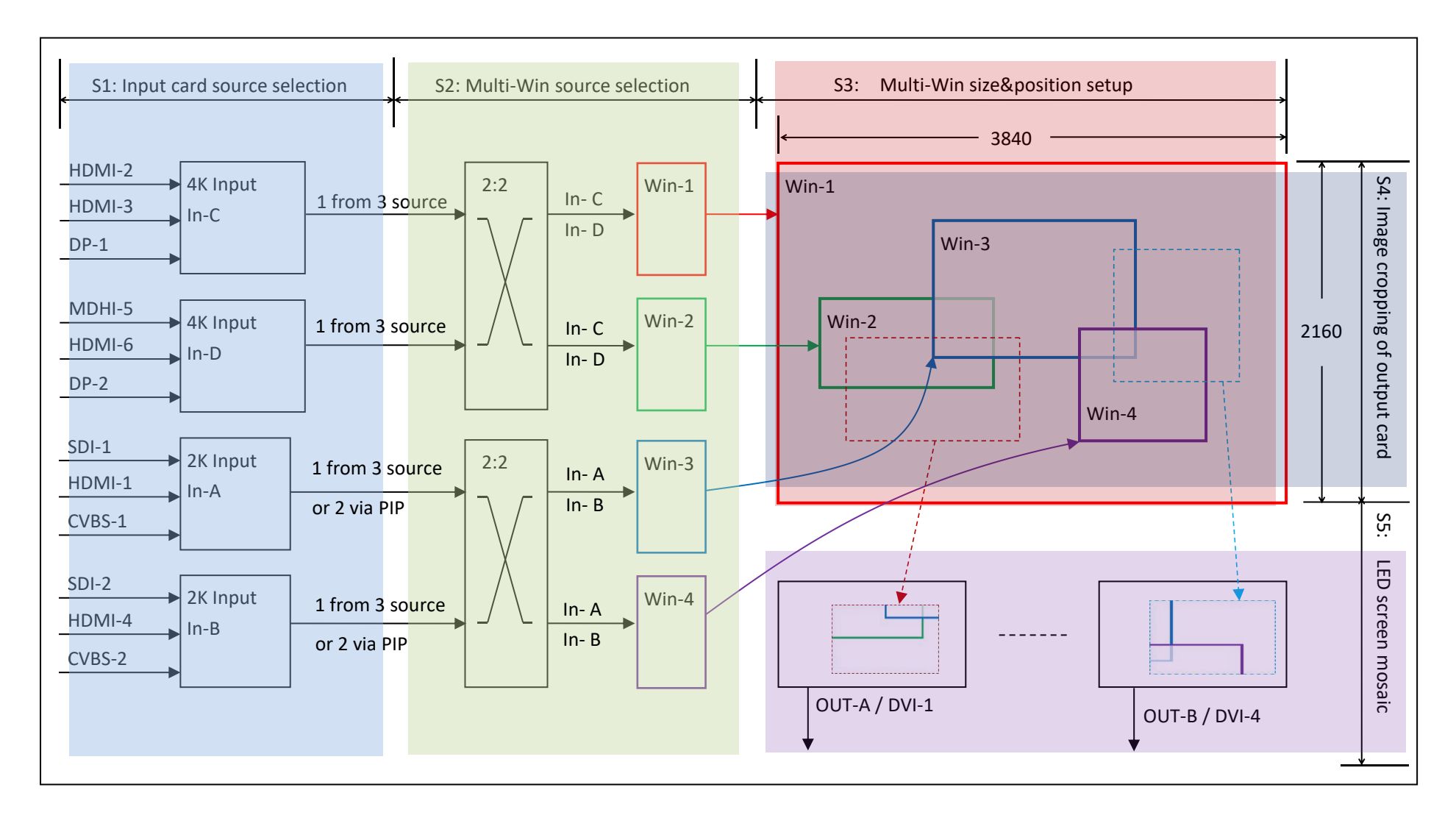

- 1) A6000 video processing procedure is divided to 5 steps:
  - S1: Input card signal source selection
  - S2: Multi-window signal source selection
  - S3: Multi-window size and position setup
  - S4: Output image cropping(crop Multi-win image)
  - S5: Output image size and position setup (Led screen mosaic)
- 2) Input card signal source selection (S1)
  - 2.1 A6000 offers two kind input card: HD(2K) input card, UHD(4K) input card. Maximum 2X2k card and 2X4K card installation, marked as In-A, In-B, In-C and In-D
  - 2.2) In-A support selecting 1 from 3 input signals, two images selection available via PIP/POP function
  - 2.2) In-B support selecting 1 from 3 input signals, two images selection available via PIP/POP function
  - 2.3) In-C only support 1 from 3 input signal selection
  - 2.3) In-D only support 1 from 3 input signal selection
- 3) Multi-window signal source selection (S2)
  - 3.1) A6000 support 4 windows display, marked as: Win-1, Win-2, Win-3 and Win-4
  - 3.2) Win-1 can select signal source from In-A or In-B
  - 3.2) Win-2 can select signal source from In-A or In-B
  - 3.3) Win-3 can select signal source from In-C or In-D
  - 3.4) Win-4 can select signal source from In-C or In-D
- 4) Multi-window size and position setup (S3)
  - 4.1) A6000 each window's size and position can be arbitrarily adjusted within resolution 3840×2160
  - 4.2) 4 window's overlay order can be set at will, such as overlapped or tiled

- 5) Output image cropping by size and position (S4)
  - 5.1) A6000 supports maximum 8 DVI outputs
  - 5.2) Each DVI output support random input signal cropping within 3840×2160, as shown in dotted frame in above picture S4 section
- 6) Output image size and position setup (S5)
  - 6.1) Each DVI output support display cropped image (in 5.2) by any size and position on LED screen

#### A6000 Quick Setup Guide

4. A6000 setup instruction

## Step1 :Input, output interface connection

- 1.1) Connect input signals to corresponding input card
- 1.2) Connect A6000 DVI output to sending card
- 1.3) Sending card connect to LED screen by net cable
- 1.4) Configure sending card and LED screen. Be noticed :

## The largest screen unit resolution can not exceed the output resolution of A6000

1.5) Refer to connection diagram on Picture 4-1.1

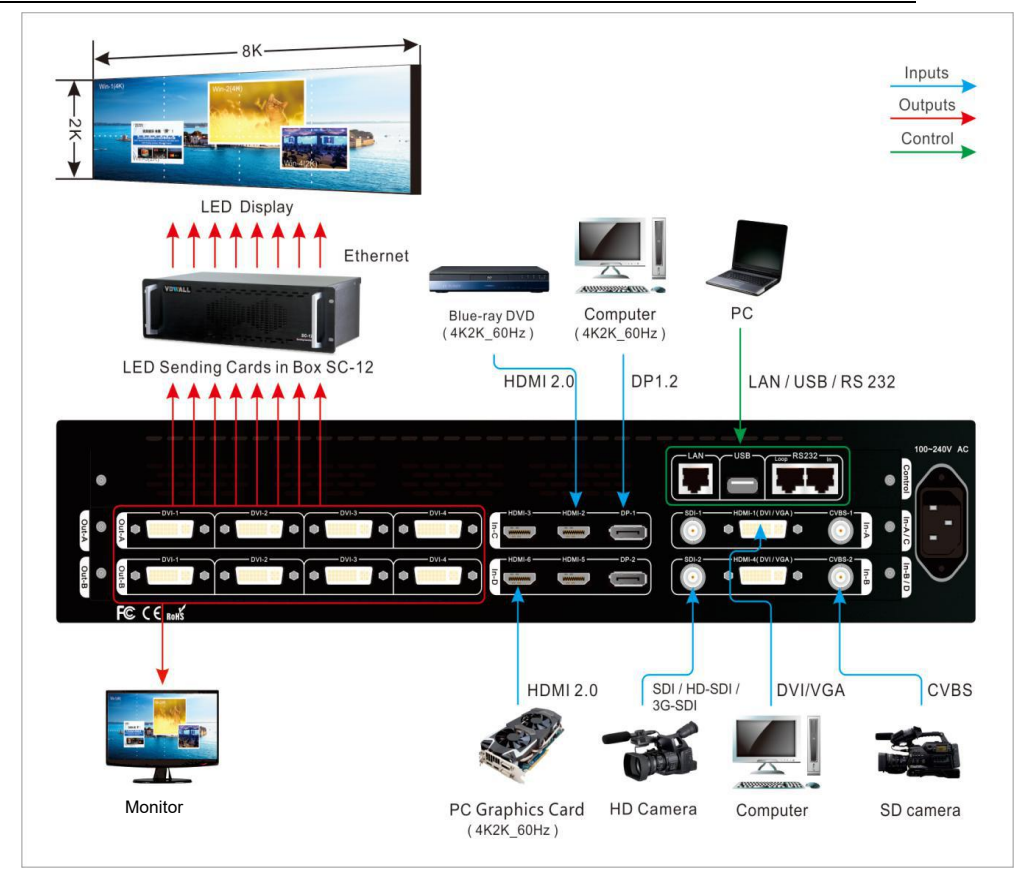

Picture 4-1.1

#### A6000 Quick Setup Guide

## Step2 : Power on the processor

- 2.1) Plug in the power cable of A6000 and turn on device,
  - wait until device completely initialized
- 2.2) As shown in Picture 4-2.1, LCD display interface after boot up

Step3) : Output resolution setup of A6000

3.1) Press Setup button to enter setup menu, select "4.1 Output Resolution",

set output resolution of A6000, as shown in Picture 4-3.1

Note: This operation will reset A6000 to default state, all existing configuration

data will be lost. Usually used when A6000 drives a new LED screen

otherwise, just skip this step

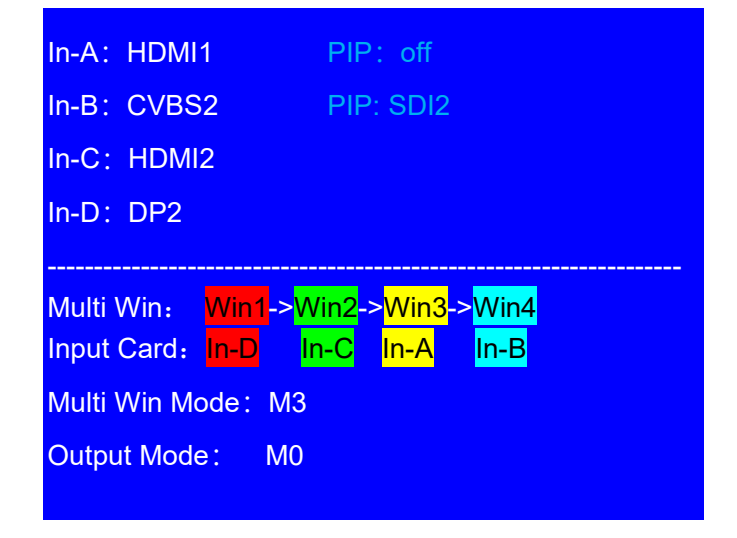

#### Picture 4-2.1

| 4. Output Image (Out-A)              |    |  |  |  |
|--------------------------------------|----|--|--|--|
| 4.1 Output Resolution 1920x1080_60Hz |    |  |  |  |
| 4.2 Fast Mosaic                      | >> |  |  |  |
| 4.3 Manual Mosaic                    | >> |  |  |  |
| 4.4 Color & Brightness,etc.          | >> |  |  |  |
| 4.5 Resume Data OK To Apply          |    |  |  |  |
|                                      |    |  |  |  |
|                                      |    |  |  |  |
|                                      |    |  |  |  |

Picture 4-3.1

## Step4) : Input card signal source selection

- 4.1) Press corresponding button to select input card signal source
- 4.2) Press <u>PIP/In-A</u> to open PIP/POP dual image display for In-A, then select sub-image source for PIP/POP
- 4.3) Press <u>PIP/In-B</u> to open PIP/POP dual image display for In-B,

then select sub-image source for PIP/POP

Note: When selected input signal is valid, the corresponding indicator

lit up normally. Otherwise, indicator flickers.

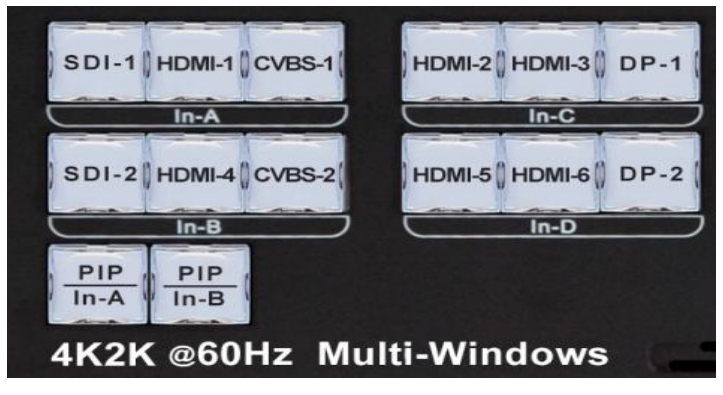

Picture 4-4.1

#### Step5) : Multi-window signal source selection

- 5.1) Press Setup button to enter setup menu
- 5.2) Select item: "3.1 Win2 In-D"
- 5.3) Press window button (<u>Win-1</u>, <u>Win-2</u>, <u>Win-3</u>, <u>Win-4</u>)

to select target window

- 5.4) Rotate knob to switch signal source card
- 5.5) As shown in Picture 4-5.1, Win2 select In-D as signal source

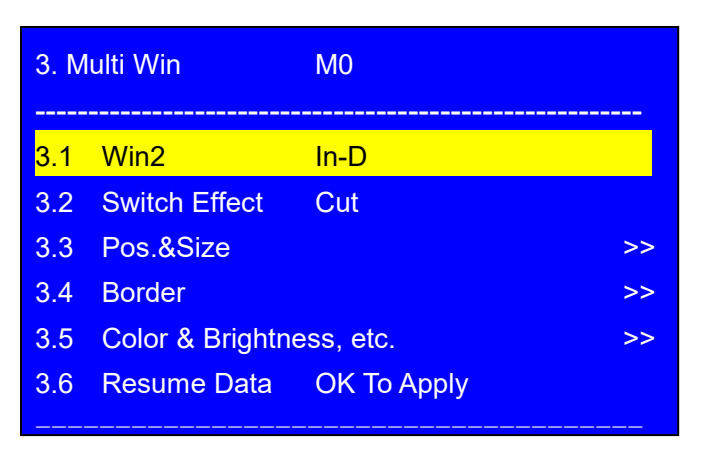

Picture 4-5.1

#### Step6) : Multi-window size and position setup

- 6.1) A6000 supports 4 windows display, each window's size and position can be adjusted freely within resolution  $3840 \times 2160$
- 6.2) Each window's position is defined by coordinate within  $3840 \times 2160$  ,

the top left point's coordinate is (0,0)

horizontal start position marked as H\_Start, vertical start position marked as V\_Start

- 6.3) Each window's size defined by Width and Height
- 6.4) Picture 4-6.1 shows Win-3's H\_Start, V\_Start ,Width and Height for visualized understanding
- 6.5) As Picture 4-6.1, Win-1's position = (0, 0), size =  $3840 \times 2160$ , full screen display
- 6.6) Enter the menu "3.3 Pos & Size", as shown in picture 4-6.2
- 6.7) Press button Win-1, Win-2, Win-3, Win-4 to select target window
- 6.8) Press button  $\underline{M0}$ ,  $\underline{M1}$ ,  $\underline{M2}$ ,  $\underline{M+}$  to select the display mode
  - C A6000 can preset 13 Multi-win display modes utmost)
- 6.9 The selected window (Win-n) and Multi-win display mode Mn will be showed in the first line of the LCD interface, as shown in the picture 4-6.2 where the red arrow indicates " M1 / Win2 ".
- 6.10) Enter menu"3.3.1 Output Width", rotate the knob to adjust the

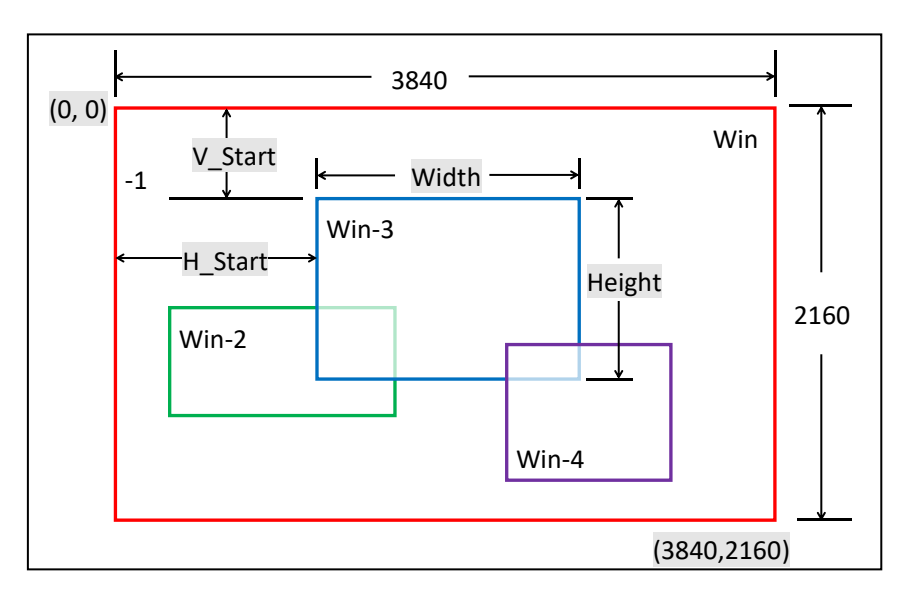

Picture 4-6.1

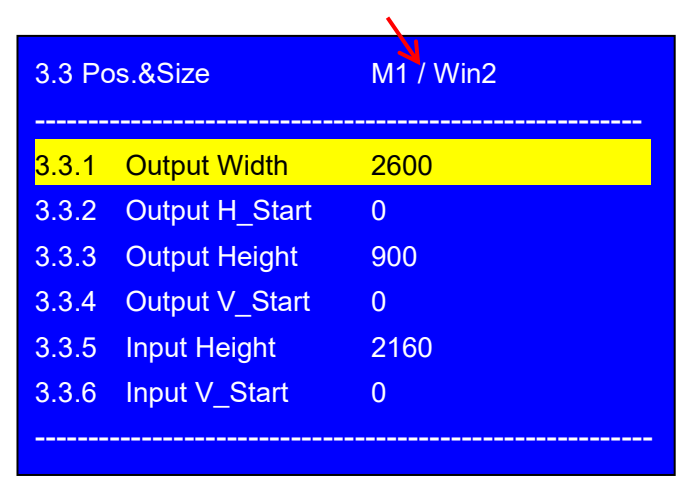

Picture 4-6.2

parameters, then press **OK** to save and apply.

- 6.11) Enter menu "3.3.2 Output H\_Start", rotate the knob to adjust the values, then press OK to save and apply.
- 6.12) Enter menu "3.3.3 Output Height", rotate the knob to adjust the values, then press OK to save and apply.
- 6.13) Enter menu "3.3.4 Output V\_Start", rotate the knob to adjust the values, then press **OK** to save and apply.
- 6.14) Repeat the above setting from 6.7) to 6.13) to adjust more windows size and position (Win-n), save more Multi-window display mode (Mn).

## Step7): Input signal image cropping

- 7.1) A6000 can assemble 2 DVI output cards, Out-A and Out-B, each output card has 4 DVI/HDMI outputs.
- 7.2) Each DVI output can crop image (multi-win image) within 3840\*2160, as shown in the picture 4-7.1, the red dotted frame is the cropped size and position of Out-A/DVI-1, and the blue dotted frame is the cropped size and position of Out-B/DVI-4
- 7.3 ) The cropped image in dotted frame is determined by

the following parameters:

In\_Width

In\_H\_Start

In\_Height

In\_V\_Start

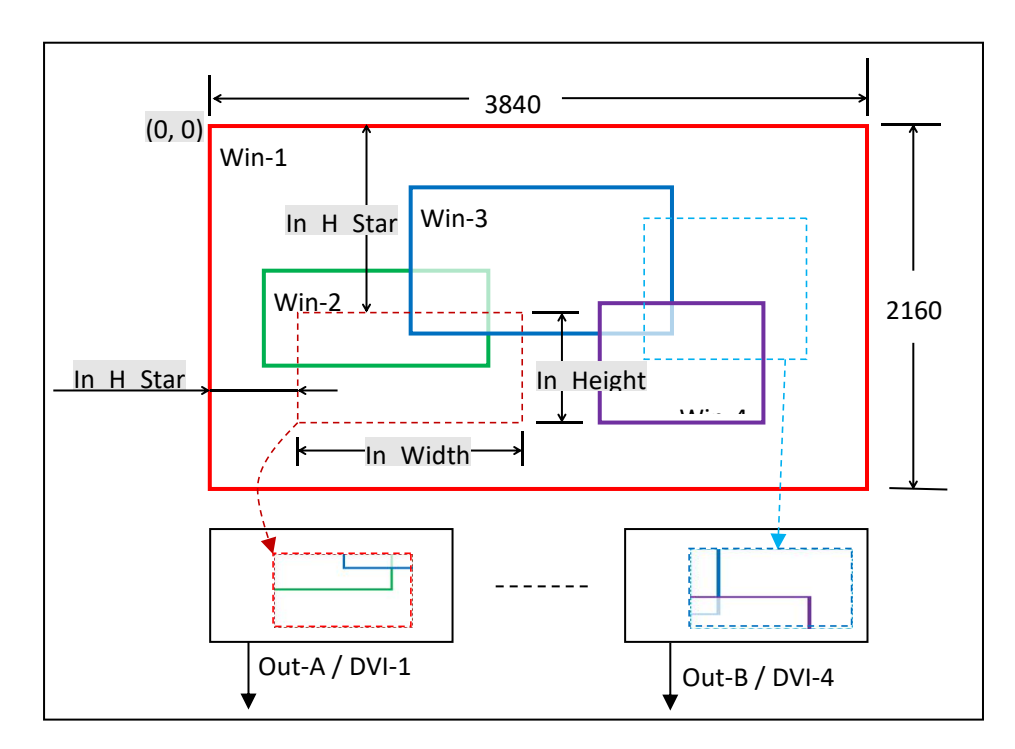

Picture 4-7.1

| 7.4) | Enter menu | "4.3 Manual Mosaic | to set the | the following | parameters: |
|------|------------|--------------------|------------|---------------|-------------|
|------|------------|--------------------|------------|---------------|-------------|

"4.3.1 Input Width"

"4.3.2 Input H\_Start"

"4.3.3 Input Height"

"4.3.4 Input V\_Start"

As shown in picture 4-7.2: Under display mode M0, set image cropping parameter of Out-A/DVI-1.

- 7.5) How to set size and position of cropped image? please refer to appendix 1.
- 7.6) Press OUT-A/ DVI-n to switch the DVI outputs of OUT-A card.

Press OUT-B/ DVI-n to switch the DVI outputs of OUT-B card.

7.7) Press button M0, M1, M2, M+ to select target mode where all splicing parameters automatically saved

(A6000 can preset 13 splicing display modes)

| 4.3 Manual Mosaic  |             | Out-A/M | 0/DVI1 |
|--------------------|-------------|---------|--------|
| <mark>4.3.1</mark> | In Width    | 1303    | 1303   |
| 4.3.2              | In Height   | 1131    | 1131   |
| 4.3.4              | In V_Start  | 0       | 0      |
| 4.3.5              | Out Width   | 1824    | 1824   |
| 4.3.6              | Out H_Start | 0       | 0      |
| 4.3.7              | Out Height  | 1056    | 1056   |
| 4.3.8              | Out V_Start | 0       | 0      |
|                    |             |         |        |
|                    |             |         |        |

Picture 4-7.2

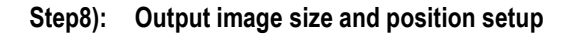

- 8.1) A6000 can assemble 2 DVI output cards, Out-A and Out-B, each output card has 4 DVI/HDMI outputs.
- 8.2) Each DVI output can randomly crop image (Multi-win image) within 3840\*2160
- 8.3) Each output image's size and position on LED screen
  can be set arbitrarily within the output resolution. For instance,
  enter menu "4.1 Output Resolution", set the output resolution
  1920×1080@60Hz, then each DVI output can set size and
  position within 1920\*1080, as shown in picture 4-8.1
- 8.4) The output image size and position is shown in picture 4-8.1, as red dotted frame indicated, defined by the following parameters:

Out\_Width

Out\_H\_Start

Out\_Height

Out\_V\_Start

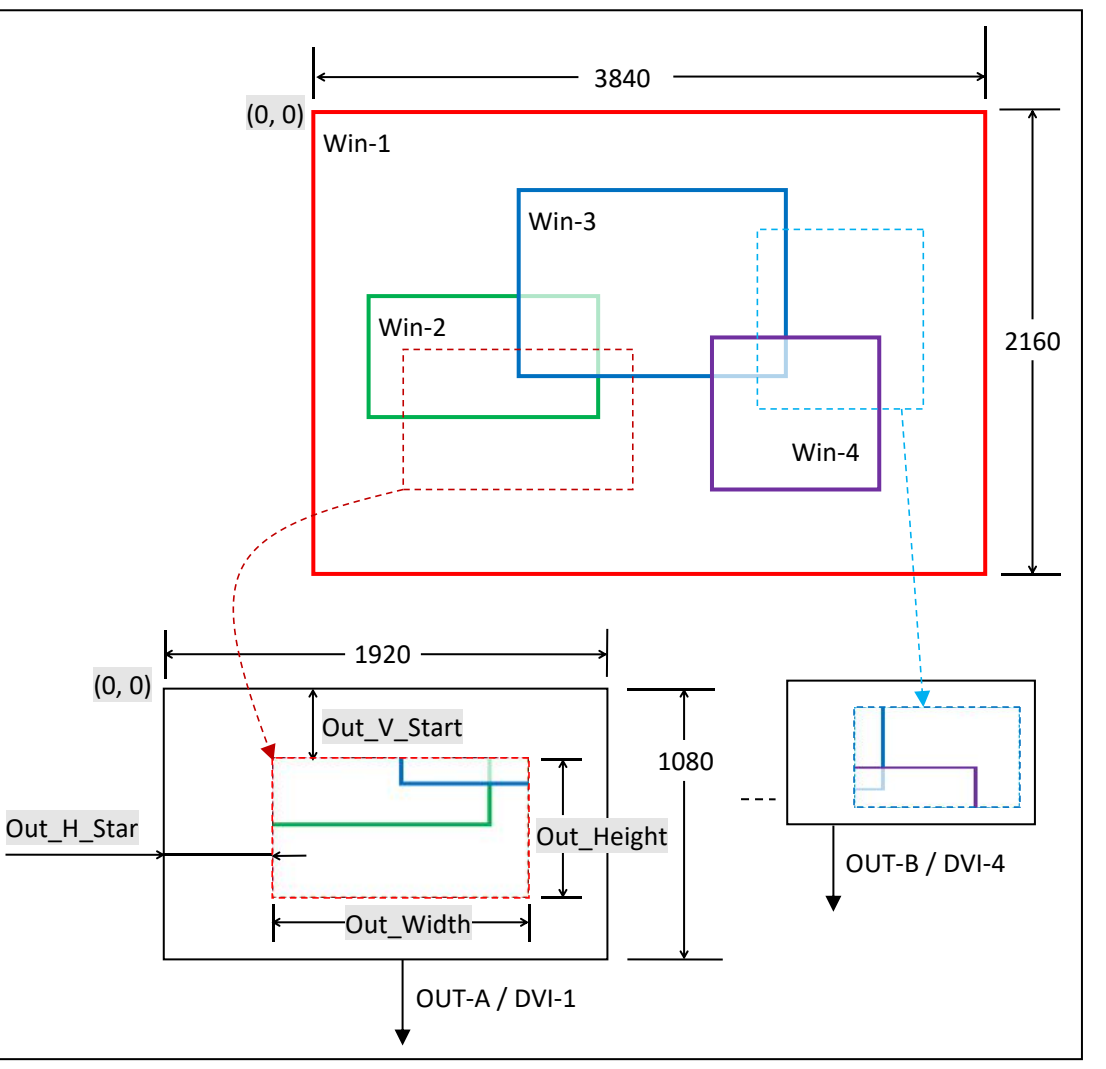

Picture 4-8.1

8.5) Enter menu "4.3 Manual Mosaic" to set the following parameters

"4.3.5 Output Width"

"4.3.6 Output H\_Start"

"4.3.7 Output Height"

"4.3.8 Output V\_Start"

As shown in picture 4-8.2: Under display mode M0, set Out-A/DVI-1 size and position.

8.6) When DVI connect to LED sending card, the sending card default start coordinate is (0,0),

So configure DVI output accordingly, shown as following.

Out\_H\_Start = 0

Out\_V\_Start = 0

Out\_Widh = LED unit screen pixels in horizon

Out\_Widh =LED unit screen pixels in vertical

8.7) Press button OUT-A / DVI-n to switch the DVI outputs of OUT-A.

Press button **OUT-B / DVI-n** to switch the DVI outputs of OUT-B.

8.8) Press button M0, M1, M2, M+ to select target mode where all splicing parameters automatically saved.

(A6000 can preset 13 splicing display mode)

| 4.3 Ma             | anual Mosaic | Out-A/N | 10/DVI1 |
|--------------------|--------------|---------|---------|
| <mark>4.3.1</mark> | In Width     | 1303    | 1303    |
| 4.3.2              | In Height    | 1131    | 1131    |
| 4.3.4              | In V_Start   | 0       | 0       |
| 4.3.5              | Out Width    | 1824    | 1824    |
| 4.3.6              | Out H_Start  | 0       | 0       |
| 4.3.7              | Out Height   | 1056    | 1056    |
| 4.3.8              | Out V_Start  | 0       | 0       |
|                    |              |         |         |

Picture 4-8.2

## Step9): Output image fast mosaic

9.1) LED screen is consisted of several screen units. A6000 can

jointly split the screen by "Fast Mosaic"

9.2) As shown in picture 4-9.1, the LED consists 6 unit

screens, each unit screen resolution as following:

| LED1 | 1824×1056 | LED2 | 1824×1056 |
|------|-----------|------|-----------|
| LED3 | 1728×1056 | LED4 | 1824×960  |
| LED4 | 1824×960  | LED6 | 1728×960  |

The total LED screen resolution is 5376\*2016

9.3) 6 unit LED screens are connected to 6 DVI outputs of the A6000, as the following table.

| OUT-A / DVI-1 | LED1 | OUT-A / DVI-2 | LED2 |
|---------------|------|---------------|------|
| OUT-A / DVI-3 | LED3 | OUT-A / DVI-4 | LED4 |
| OUT-B / DVI-1 | LED5 | OUT-B / DVI-2 | LED6 |

| <                |                          |                  |                       |
|------------------|--------------------------|------------------|-----------------------|
| ←────1824 ───→   | <b>←</b> 1824 →          | <b>←───</b> 1728 |                       |
| (0,0)            | (1824,0)                 | (3648,0)         | $\uparrow$ $\uparrow$ |
| LED1 = 1824×1056 | LED2 = 1824×1056         | LED3 = 1728×1056 | <br>1056              |
|                  |                          |                  | 2016                  |
| (0,960)          | (1824,960)               | (3648,960)       |                       |
| LED4 = 1824×960  | LED5 = $1824 \times 960$ | LED6 = 1728×960  | 960                   |
|                  |                          |                  | l l                   |

Picture 4-9.1

9.4) According to the above LED screen corresponding connection, "4.2 Fast Mosaic" settings of each DVI output as Picture 4-9.2, Picture 4-9.3, Picture 4-9.4, Picture 4-9.5,

Picture 4-9.6 and Picture 4-9.7

| 4.2 Fast Mosaic        | Out-A/M0/DVI1 | 4.2 Fast Mosaic        | Out-A/M0/DVI2 | 4.2 Fast Mosaic Out-A/M0/DVI3      |
|------------------------|---------------|------------------------|---------------|------------------------------------|
| 421 LED Total Width    | 5376          | 421 LED Total Width    | 5376          | 4.2.1 LED Total Width 5376         |
| 4.2.2 LED Total Height | 2016          | 4.2.2 LED Total Height | 2016          | 4.2.2 LED Total Height 2016        |
| 4.2.3 Unit Width       | 1824          | 4.2.3 Unit Width       | 1824          | 4.2.3 Unit Width 1728              |
| 4.2.4 Unit Height      | 1056          | 4.2.4 Unit Height      | 1056          | 4.2.4 Unit Height 1056             |
| 4.2.5 Unit H_Start     | 0             | 4.2.5 Unit H_Start     | 1824          | 4.2.5 Unit H_Start 3648            |
| 4.2.6 Unit V_Start     | 0             | 4.2.6 Unit V_Start     | 0             | 4.2.6 Unit V_Start 0               |
| 4.2.7 Auto Calculation | OK to apply   | 4.2.7 Auto Calculation | OK to apply   | 4.2.7 Auto Calculation OK to apply |
|                        |               |                        |               |                                    |
|                        |               | Disture 4.0.2          |               |                                    |

Picture 4-9.2

Picture 4-9.3

| 4.2 Fast Mosaic |                  | Out-A/M0/DVI4 |
|-----------------|------------------|---------------|
| 4.2.1           | LED Total Width  | 5376          |
| 4.2.2           | LED Total Height | 2016          |
| 4.2.3           | Unit Width       | 1824          |
| 4.2.4           | Unit Height      | 960           |
| 4.2.5           | Unit H_Start     | 0             |
| 4.2.6           | Unit V_Start     | 1056          |
| 4.2.7           | Auto Calculation | OK to apply   |
|                 |                  |               |
|                 |                  |               |

| 4.2 Fast Mosaic    |                  | Out-B/M0/DVI1 |
|--------------------|------------------|---------------|
|                    |                  |               |
| <mark>4.2.1</mark> | LED Total Width  | 5376          |
| 4.2.2              | LED Total Height | 2016          |
| 4.2.3              | Unit Width       | 1824          |
| 4.2.4              | Unit Height      | 960           |
| 4.2.5              | Unit H_Start     | 1824          |
| 4.2.6              | Unit V_Start     | 1056          |
| 4.2.7              | Auto Calculation | OK to apply   |
|                    |                  |               |

Picture 4-9.4

| 4.Z Fa |                  | I-D/IVIU/DVIZ |
|--------|------------------|---------------|
| 4.2.1  | LED Total Width  | 5376          |
| 4.2.2  | LED Total Height | 2016          |
| 4.2.3  | Unit Width       | 1728          |
| 4.2.4  | Unit Height      | 960           |
| 4.2.5  | Unit H_Start     | 3648          |
| 4.2.6  | Unit V_Start     | 1056          |
| 4.2.7  | Auto Calculation | OK to apply   |
|        |                  |               |

Picture 4-9.5

Picture 4-9.6

Picture 4-9.7

9.5) When finish setting from "4.2.1" to "4.2.6", press "4.2.7" to confirm and apply, A6000 will automatically calculate the mosaic parameter.

| 4.3 Manual Mosaic | Out-A/M0/DVI1    | 4.3 Manual Mosaic | Out-B/M0/DVI2    | 4.3 Manual Mosaic | Out-A/M0/DVI3    |
|-------------------|------------------|-------------------|------------------|-------------------|------------------|
| 4.3.1 In Width    | 1303 1303        | 4.3.1 In Width    | 1303 1303        | 4.3.1 In Width    | 1234 1234        |
| 4.3.2 In Height   | <b>1131</b> 1131 | 4.3.2 In H_Start  | 1303 1303        | 4.3.2 In H_Start  | <b>2606 2606</b> |
| 4.3.4 In V Start  | 0 0              | 4.3.3 In Height   | 1131 1131        | 4.3.3 In Height   | <b>1131</b> 1131 |
| 4 3 5 Out Width   | 1824 1824        | 4.3.4 In V_Start  | 0 0              | 4.3.4 In V_Start  | 0 0              |
|                   | 0 0              | 4.3.5 Out Width   | 1824 1824        | 4.3.5 Out Width   | <b>1728</b> 1728 |
| 4.0.7 Out Hairest | 4050 4050        | 4.3.6 Out H_Start | 0 0              | 4.3.6 Out H_Start | 0 0              |
| 4.3.7 Out Height  | 1056 1056        | 4.3.7 Out Height  | <b>1056</b> 1056 | 4.3.7 Out Height  | <b>1056</b> 1056 |
| 4.3.8 Out V_Start | 0 0              | 4.3.8 Out V_Start | 0 0              | 4.3.8 Out V_Start | <b>0</b> 0       |
| Picture 4-9.8     |                  | Picture 4-9.9     |                  | Picture 4-9.10    |                  |
| 4.3 Manual Mosaic | Out-A/M0/DVI4    | 4.3 Manual Mosaic | Out-B/M0/DVI1    | 4.3 Manual Mosaic | Out-B/M0/DVI2    |
| 4.3.1 In Width    | 1303 1303        | 4.3.1 In Width    | 1303 1303        | 4.3.1 In Width    | 1234 1234        |
| 4.3.2 In H Start  | <b>0</b> 0       | 4.3.2 In H_Start  | <b>1303</b> 1303 | 4.3.2 In H_Start  | 2606 2606        |
| .3.3 In Height    | 1029 1029        | 4.3.3 In Height   | <b>1029</b> 1029 | 4.3.3 In Height   | 1029 1029        |
| .3.4 In V Start   | 1131 1131        | 4.3.4 In V_Start  | <b>1131</b> 1131 | 4.3.4 In V_Start  | <b>1131</b> 1131 |
| .3.5 Out Width    | <b>1824</b> 1824 | 4.3.5 Out Width   | <b>1824</b> 1824 | 4.3.5 Out Width   | <b>1728</b> 1728 |
| .3.6 Out H Start  | 0 0              | 4.3.6 Out H_Start | 0 0              | 4.3.6 Out H_Start | 0 0              |
| .3.7 Out Height   | 960 960          | 4.3.7 Out Height  | 960 960          | 4.3.7 Out Height  | 960 960          |
| .3.8 Out V_Start  | 0 0              | 4.3.8 Out V_Start | 0 0              | 4.3.8 Out V_Start | 0 0              |
|                   |                  |                   |                  |                   |                  |

Now we can enter "4.3 Manual Mosaic" to check calculated parameters as following picture

Picture 4-9.11

Picture 4-9.12

Picture 4-9.13

9.6) After fast mosaic. There may exist slight deviation on LED screen, then we can enter "4.3 Manual Mosaic" for fine turning, so as to offset

the deviation.

- 9.7) Press OUT-A / DVI-n or OUT-B / DVI-n to switch different output DVI port for adjustment.
- 9.8) Press M0, M1, M2 to select target mode where all splicing parameter will be automatically saved in this mode.

## Appendix 1: How to determine the size and position of cropped image

Ap1.1) As shown in the picture Ap1-1, 4 windows overlay,

Win-1, Win-2, Win-3 and Win-4 display within resolution

3840 x 2160

Now we need to display the image(Ap-1-1) to LED screen

(Ap1-2)

- Ap1.2) In order to guarantee the display integration and proportion, we must set size and position of cropped image correctly.
- Ap1.3) A6000 can automatically calculate cropped image size and position by "4.2 Fast Mosaic"
- Ap1.4) If use "4.3 Manual Mosaic",

The following formula is used to calculate

the relevant parameters in proportion:

 $\frac{Y1}{1056} = \frac{2160}{2016}$ 

Then: Y1=(2160×1056)+2016=1131 Similarly

 $\frac{X1}{1824} = \frac{3840}{5376}$ 

Then:  $X1=(3840\times1824)\div5376=1303$ and so on, as calculated:

| Y1=1131 | Y2=2019 |         |
|---------|---------|---------|
| X1=1303 | X2=1303 | X3=1234 |

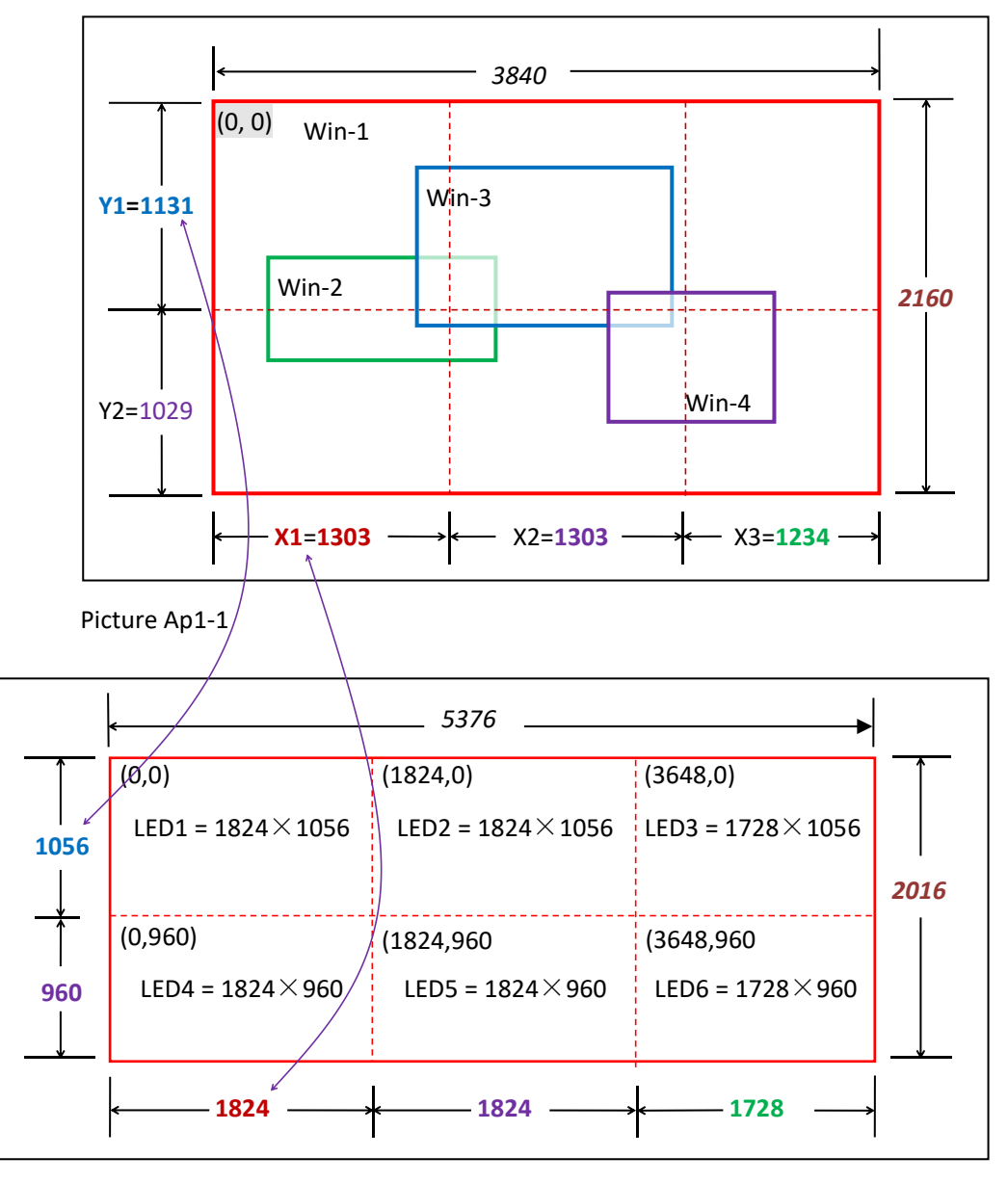

Picture Ap1-2

## Ap1.5) Thus, manual mosaic parameter of each DVI output are listed as following table

|                   | Out-A/DVI-1 | Out-A/DVI-2 | Out-A/DVI-3 | Out-A/DVI-4 | Out-B/DVI-1 | Out-B/DVI-2 |
|-------------------|-------------|-------------|-------------|-------------|-------------|-------------|
|                   | LED1        | LED2        | LED3        | LED4        | LED5        | LED6        |
| 4.3.1 In Width    | 1303        | 1303        | 1234        | 1303        | 1303        | 1234        |
| 4.3.2 In H_Start  | 0           | 1303        | 2606        | 0           | 1303        | 2606        |
| 4.3.3 In Height   | 1131        | 1131        | 1131        | 1029        | 1029        | 1029        |
| 4.3.4 In V_Start  | 0           | 0           | 0           | 1131        | 1131        | 1131        |
| 4.3.5 Out Width   | 1824        | 1824        | 1728        | 1824        | 1824        | 1728        |
| 4.3.6 Out H_Start | 0           | 0           | 0           | 0           | 0           | 0           |
| 4.3.7 Out Height  | 1056        | 1056        | 1056        | 960         | 960         | 960         |
| 4.3.8 Out V_Start | 0           | 0           | 0           | 0           | 0           | 0           |